## HOW TO ADD A NEW EVENT INTO RTHLIVE

|    | WHAT DO I DO?                                                                                                    | WHY DO I DO IT?                                                                                                    |
|----|----------------------------------------------------------------------------------------------------|----------------------------------------------------------------------------------------------------|
| 1  | SIGN IN TO RTHLIVE.COM USING YOUR USERNAME AND PASSWORD                                                                                                    | USERNAME IS YOUR FIRST AND LAST NAME. PW IS WHAT YOU CHOOSE.                                                                                                    |
| 2  | FIRST USE THE SEARCH BAR IN THE UPPER RIGHT HAND CORNER TO SEE<br>IF THE PROSPECTING CLIENT IS ALREADY AN EXISTING CLIENT                                                             | IF THIS IS AN EXISTING CLIENT, THIS MINIMIZES CLIENTS HAVING MORE THAN ONE<br>ACCOUNT IN OUR SYSTEM WHICH CAN GET CONFUSING IN THE LONG RUN                                      |
| 3  | IF YOUR SEARCH RESULTS IN FINDING THE CLIENT, CLICK ON THEIR<br>NAME, CLICK 'ADD NEW EVENT' IN THE UPPER RIGHT HAND CORNER,<br>AND SKIP DOWN TO LINE 17                               |                                                                                                    |
| 4  | IF YOUR SEARCH RESULTS IN NO RESULTS, OR NOT THE CLIENT YOU ARE<br>SEARCHING FOR, CLICK ON 'ADD EVENT' UNDER THE 'MAIN MENU'<br>TOOLBAR ON THE LEFT HAND SIDE, AND CONTINUE TO LINE 5 |                                                                                                    |
| 5  | FIELDS THAT ARE REQUIRED TO BE FILLED IN: CONTACT INFORMATION                                                                                                    |                                                                                                    |
| 6  | FIRST NAME                                                                                                    |                                                                                                    |
| 7  | LAST NAME                                                                                                    |                                                                                                    |
| 8  | ORGANIZATION (IF THE HAVE ONE)                                                                                                    | IF THE CLIENT INFORMATION IS NOT GATHERED, IT MAY RESULT IN A SALES<br>REPRESENTATIVE NOT BEING ABLE TO ACCURATELY GET AHOLD OF THE CLIENT, SEND<br>PHOTOS AFTER THE EVENT, ETC. |
| 9  | ADDRESS                                                                                                    |                                                                                                    |
| 10 | CITY/STATE/ZIP CODE                                                                                                    |                                                                                                    |
| 11 | TELEPHONE (HOME OR CELL, ADDITIONAL WORK IF POSSIBLE)                                                                                                    |                                                                                                    |
| 12 | EMAIL ADDRESS                                                                                                    |                                                                                                    |
| 13 | FIELDS THAT ARE REQUIRED TO BE FILLED IN: EVENT INFORMATION                                                                                                    | NOT ALL EVENT INFORMATION IS AVAILABLE AT THE TIME OF INQUIRY. FILL OUT AS<br>MUCH INFORMATION AS POSSIBLE.                                                                      |
| 14 | DATE OF EVENT                                                                                                    |                                                                                                    |
| 15 | TYPE OF EVENT                                                                                                    |                                                                                                    |
| 16 | SET UP TIME                                                                                                    | MINIMUM SET UP TIME FOR AN EVENT IS 2-HOURS PRIOR TO THE START TIME. SHOULD<br>ADDITIONAL TIME BE NEEDED, THE QUOTE BREAKS DOWN THE AMOUNT OF HOURS<br>NECESSARY TO LOAD IN.     |
| 17 | START TIME                                                                                                    |                                                                                                    |
| 18 | END TIME                                                                                                    |                                                                                                    |
| 19 | EVENT NAME (IF APPLICABLE)                                                                                                    |                                                                                                    |
| 20 | GUEST(S) OF HONOR (IF APPLICABLE)                                                                                                    |                                                                                                    |
| 21 | THEME (IF APPLICABLE)                                                                                                    |                                                                                                    |

## HOW TO ADD A NEW EVENT INTO RTHLIVE

| 22 | FIELDS THAT ARE REQUIRED TO BE FILLED IN: BOOKING INFORMATION | BOOKING INFORMATION IS IMPORTANT FOR ACCURATE REPORTS AND ANALYTICS TO BE<br>RUN ON A QUARTERLY AND YEARLY BASIS. INCONSISTANT BOOKING INFORMATION<br>SKEWS THE DATA REPORTED ON OUR VERTICALS.                                         |
|----|---------------------------------------------------------------|----------------------------------------------------------------------------------------------------|
| 23 | INITIAL CONTACT DATE                                          |                                                                                                    |
| 24 | SOURCE OF INQUIRY                                             | HOW DID THE CLIENT HEAR ABOUT US? B2B = BUSINESS TO BUSINESS CLIENT                                                                                                    |
| 25 | FIELDS THAT ARE REQUIRED TO BE FILLED IN: VENUES              | THE VENUE IS NOT ALWAYS AVAILABLE AT TIME OF BOOKING BUT IF THEY KNOW IT,<br>PLEASE ADD ACCORDINGLY.                                                                                                    |
| 26 | VENUE #1                                                      | CAN'T FIND THE VENUE IN THE DROPDOWN MENU, CLICK ON VENDORS ON THE LEFT<br>HAND SIDE BAR UNDER 'MAIN MENU' TO DOUBLE CHECK IT'S NOT LISTED IN A DIFFERENT<br>PART OF THE ALPHABET (I.E. 'ARCADE' IS ACTUALLY LISTED UNDER 'THE ARCADE') |
| 27 |                                                               | IF THE VENUE IS STIL NOT THERE, RETURN TO YOUR NEW EVENT BY CLICKING THE BACK<br>BUTTON AND THEN CLICK ON 'NEW VENUE' AND ADD INFORMATION ACCORDINGLY.                                                                                  |
| 28 |                                                               | IF THE VENUE IS A CLIENT'S RESIDENCE, CLICK ON 'NEW VENUE' AND YOU CAN CHECK<br>MARK THE BOX THAT SAYS 'SAME AS CLIENT'                                                                                                    |
| 29 | ROOM (IF APPLICABLE)                                          |                                                                                                    |
|    | FIELDS THAT ARE REQUIRED TO BE FILLED IN: EMPLOYEES           |                                                                                                    |
|    | SHOP TIME                                                     | THIS SHOULD BE SET 30 MINUTES PRIOR TO THE DEPART RTH TIME                                                                                                    |
|    | DEPART RTH                                                    | THIS SHOULD BE SET AT A STANDARD 30 MINUTES (OR THE ADDITIONAL NECESSARY TIME<br>NEEDED) TO DRIVE TO THE VENUE TO BE THERE AT THE SCHEDULED SET UP TIME                                                                                 |
|    | IS THE EVENT OUTSIDE                                          | MARK YES OR NO                                                                                                    |
| 30 | FIELDS THAT ARE REQUIRED TO BE FILLED IN: EVENT DETAILS       | EVENT DETAILS ARE NOT ALWAYS AVAILABLE AT THE TIME OF BOOKING BUT IF THEY<br>KNOW IT, PLEASE ADD ACCORDINGLY                                                                                                    |
| 31 | GUEST COUNT                                                   | GUEST COUNT IS MOST IMPORTANT FOR EVENTS THAT HAVE AN AUDIO SOLUTION OR A PHOTO OPTION. THIS CHANGES THE NEEDS OF THE EVENT.                                                                                                    |
| 32 | RTH ATTIRE                                                    | THIS IS HOW EVENT STAFF KNOW WHAT TO WEAR ON THE SHOW AND ENSURES THAT THEY ARE DRESSED APPROPRAITELY.                                                                                                    |
| 33 | CLICK SAVE                                                    | RTHLIVE DOES NOT AUTOMATICALLY SAVE. THIS ENSURES YOUR WORK HAS BEEN SAVED<br>IN RTHLIVE.                                                                                                    |

CONGRATULATIONS! YOU HAVE NOW COMPLETED YOUR TASK OF ADDING AN EVENT INTO RTHLIVE.